# Riprodurre un pacchetto utilizzando lo strumento Packet Tracer in FMC

# Sommario

| Introduzione                                                                                        |
|----------------------------------------------------------------------------------------------------|
| Prerequisiti                                                                                        |
| Requisiti                                                                                           |
| Componenti usati                                                                                    |
| Riprodurre il pacchetto utilizzando lo strumento di traccia dei pacchetti disponibile in <u>FMC</u> |
| Riprodurre i pacchetti utilizzando il file PCAP                                                     |
| Limitazioni per l'utilizzo di questa opzione                                                        |
| Documenti correlati                                                                                 |

# Introduzione

Questo documento descrive come è possibile riprodurre un pacchetto nel dispositivo FTD utilizzando lo strumento Packet Tracer dell'interfaccia utente di FMC.

# Prerequisiti

#### Requisiti

Cisco raccomanda la conoscenza dei seguenti argomenti:

- Conoscenza della tecnologia Firepower
- · Conoscenza del flusso di pacchetti attraverso il firewall

#### Componenti usati

- Cisco Secure Firewall Management Center (FMC) e Cisco Firewall Threat Defense (FTD) versione 7.1 o successive.
- File di acquisizione pacchetti in formato pcap

Le informazioni discusse in questo documento fanno riferimento a dispositivi usati in uno specifico ambiente di emulazione. Su tutti i dispositivi menzionati nel documento la configurazione è stata ripristinata ai valori predefiniti. Se la rete è operativa, valutare attentamente eventuali conseguenze derivanti dall'uso dei comandi.

# Riprodurre il pacchetto utilizzando lo strumento di traccia dei

### pacchetti disponibile in FMC

1. Accedere alla GUI di FMC. Selezionare Devices > Troubleshoot > Packet Tracer.

| Ш             | New Trace +                                                                                                    | Device Management<br>NAT                               | VPN<br>Site To Site                                       | Troubleshoot<br>File Download                                                                  | CLI   Packet Capture |
|---------------|----------------------------------------------------------------------------------------------------|--------------------------------------------------------|-----------------------------------------------------------|------------------------------------------------------------------------------------------------|----------------------|
| Trace History | Select Device*       10.197.224.9         Select the packet type from the Protocol drop-down, and then specify the packet parar         Protocol*       TCP         Source Type*       IPv4         Source Port*       Enter or select a port number         Source Port*       Enter or select a port number | QoS<br>Platform Settings<br>FlexConfig<br>Certificates | Remote Access<br>Dynamic Access Policy<br>Troubleshooting | Threat Defense CLI Packet Tracer Packet Capture Upgrade Threat Defense Upgrade Chassis Upgrade |                      |
|               | Inline Tag (0-65933) Bypass security checks for the simulated packet Treat the simulated packet as an IPsec/SSL VPN decrypted packet                                                                                                    | Allow the sin                                          | nulated packet to transmit fro                            | om the device                                                                                  | Reset Trace          |
|               | Trace Result                                                                                                    |                                                        |                                                           |                                                                                                | <b>%</b>             |

2. Fornire i dettagli di origine, destinazione, protocollo e interfaccia in entrata. Fare clic su Traccia.

|             | Firewall Managem<br>Devices / Troubleshoot / P                                                                  | ent Center Overview                             | Analysis             | Policies     | Devices | Objects               | Integration |                           | Deploy      | ۹ (    | Ҏ 🌣 (    | admin      | v diada SECURE |
|-------------|----------------------------------------------------------------------------------------------------|-------------------------------------------------|----------------------|--------------|---------|-----------------------|-------------|---------------------------|-------------|--------|----------|------------|----------------|
| <br>_       | New Trace +                                                                                                    |                                                 |                      |              |         |                       |             |                           | File Dow    | mload  | Threat D | efense CLI | Packet Capture |
| ace History | Select Device*<br>Select the packet type                                                                        | 10.70.73.44<br>from the Protocol drop-down, and | v then specify the p | packet paran | neters. | Ingress Ir<br>VLAN ID | nterface*   | Select                    | (1-4096     | )      | ∀ C      |            |                |
|             | Protocol*<br>Source Type*                                                                                       | ICMP v or Sele<br>IPv4 v 192.168.               | oct a PCAP File      | × 0          |         | Destinati             | on Type*    | IPv4 ~                    | 10.197      | .226.1 |          |            |                |
|             | Type*                                                                                                    | 8 (Echo Request)                                | ~                    |              |         | ID                    |             |                           | (1-6553     | 5)     |          |            |                |
|             | Inline Tag                                                                                                    | 0 (0-255)                                       |                      |              |         |                       |             |                           |             |        |          |            |                |
|             | Bypass security checks for the simulated packet Treat the simulated packet as an IPsec/SSL VPN decrypted packet |                                                 |                      |              |         |                       | the simulat | ed packet to transmit fro | om the devi | ce     |          | Res        | et Trace       |
|             | Trace Result                                                                                                    |                                                 |                      |              |         |                       |             |                           |             |        |          |            | B_ ∀ 53        |

- 3. Usare l'opzione Consenti al pacchetto simulato di trasmettere dal dispositivo per riprodurre il pacchetto dal dispositivo.
- 4. Il pacchetto è stato eliminato perché nei criteri di controllo di accesso è presente una regola configurata per l'eliminazione dei pacchetti ICMP.

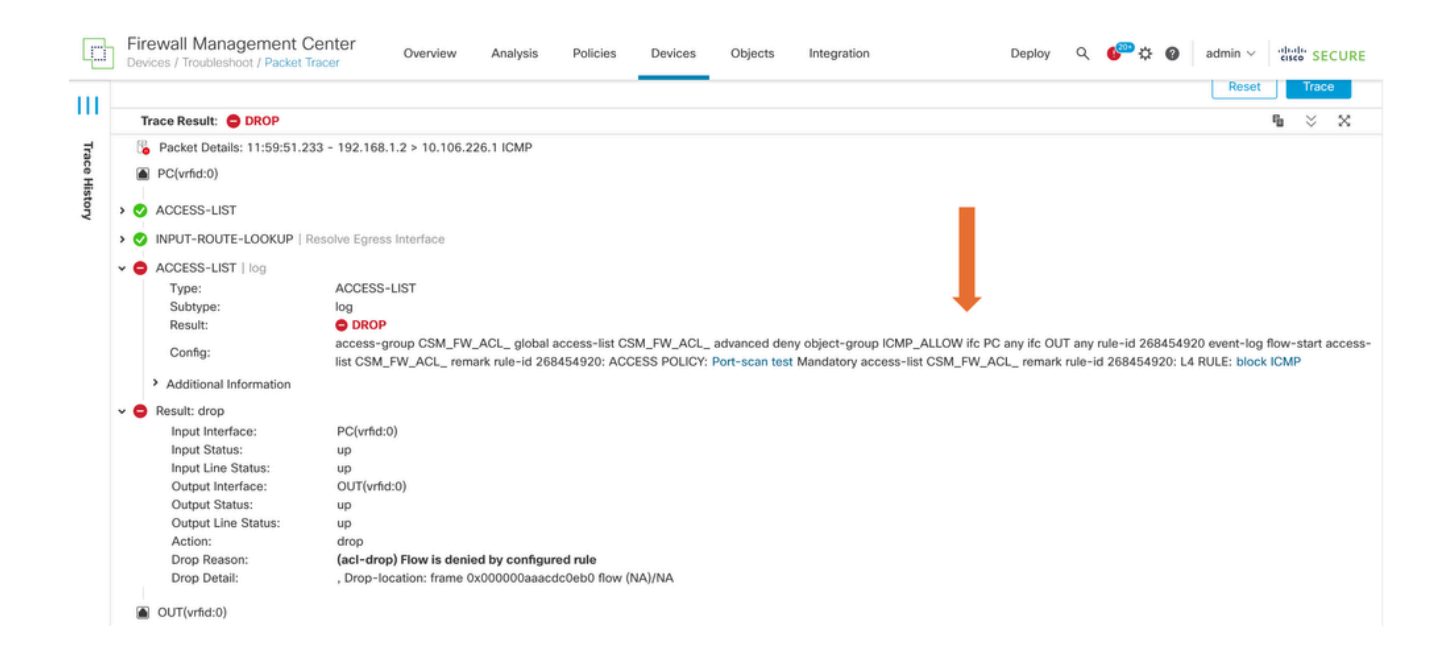

5. Questo packet tracer con i pacchetti TCP restituisce il risultato finale della traccia (come mostrato).

|             | Firewall Management Center<br>Devices / Troubleshoot / Packet Tracer Overview Analysis Policies Devic                                                                                                    | es Objects Integration Deploy Q 6 admin                                                                                                    |
|-------------|----------------------------------------------------------------------------------------------------|----------------------------------------------------------------------------------------------------|
| <br>7       | New Trace +                                                                                                    | File Download   Threat Defense CLI   Packet Capture                                                                                                    |
| ace History | Select Device*     10.70.73.44       Select the packet type from the Protocol drop-down, and then specify the packet parameters.       Protocol*     TCP       Source Type*     IPv4       IPv4     I192.168.1.2 | Ingress Interface*         PC - Ethernet1/1         C*           VLAN ID         (1-4096)           Destination Type*         IPv4         10.197.226.1 |
|             | Source Port*     1234     (0-65535)       Inline Tag     (0-65533)       Bypass security checks for the simulated packet       Treat the simulated packet as an IPsec/SSL VPN decrypted packet                   | Destination Port* 443 (0-65535)                                                                                                    |
|             | Trace Result: 🥑 ALLOW                                                                                                    |                                                                                                    |
|             | B Packet Details: 12:03:30.612 - 192. I68.1.2:1234 > 10.197.226.1:443 TCP           PC(vrfid:0)           INPUT-ROUTE-LOOKUP   Resolve Egress Interface           ACCESS-LIST   log           OCNN-SETTINGS      |                                                                                                    |

#### Riprodurre i pacchetti utilizzando il file PCAP

È possibile caricare il file pcap utilizzando il pulsante Seleziona file PCAP. Selezionare quindi l'interfaccia in ingresso e fare clic su Traccia.

| þ             | Firewall Management Center<br>Devices / Troubleshoot / Packet Tracer                                                                                                    | verview Analysis Policies Devi                                                            | ices Objects Integratio                                                 | n Deploy C                                                                                                    | 오, 🚱 🌣 👔 admin ∽ ਾਰਿਹੀਰਾਂ SECURE         |  |  |  |
|---------------|----------------------------------------------------------------------------------------------------|-------------------------------------------------------------------------------------------|-------------------------------------------------------------------------|----------------------------------------------------------------------------------------------------|------------------------------------------|--|--|--|
| <br>_         | New Trace 3 +                                                                                                    |                                                                                           |                                                                         | File Downlo                                                                                                    | ad   Threat Defense CLI   Packet Capture |  |  |  |
| Trace History | Select Device* 10.197.224.9<br>Select the packet type from the Protocol drop-<br>Protocol* TCP<br>Source Type* IPv4<br>Source Port* Enter or select a port nu<br>Inline Tag | Iown, and then specify the packet parameters.<br>or Select a PCAP File<br>Imber (0-65533) | Ingress Interface*<br>VLAN ID<br>Destination Type*<br>Destination Port* | Ingress Interface*       outside - GigabitEthernet0/1       C         VLAN ID       (1-4096)         Destination Type*       IPv4         Destination Port*       Enter or select a port number       (0-65535) |                                          |  |  |  |
|               | Bypass security checks for the simulated part Treat the simulated packet as an IPsec/SSL                                                                                    | cket<br>VPN decrypted packet                                                              | Allow the simulat                                                       | ted packet to transmit from the device                                                                                                    | Reset                                    |  |  |  |
|               | Trace Result                                                                                                    |                                                                                           |                                                                         |                                                                                                    | na ⊗ ×                                   |  |  |  |

#### Limitazioni per l'utilizzo di questa opzione

- 1. Possiamo solo simulare pacchetti TCP/UDP.
- 2. Il numero massimo di pacchetti supportati in un file PCAP è 100.
- 3. Le dimensioni del file Pcap devono essere inferiori a 1 MB.
- 4. Il nome del file PCAP non deve superare i 64 caratteri (estensione inclusa) e deve contenere solo caratteri alfanumerici, speciali (".", "-", "\_") o entrambi.
- 5. Al momento sono supportati solo pacchetti a flusso singolo.

La traccia 3 mostra il motivo dell'eliminazione come intestazione IP non valida

| þ                                                                                                    | Firewall Managen<br>Devices / Troubleshoot / | nent Center<br>Packet Tracer | Overview Analysis        | Policies Devices       | Objects Integration |                           | Deploy Q 🍄 🔅   | admin v   | cisco SECURE |
|----------------------------------------------------------------------------------------------------|----------------------------------------------|------------------------------|--------------------------|------------------------|---------------------|---------------------------|----------------|-----------|--------------|
| ш                                                                                                    | Protocol*                                    | UDP ~                        | or single2.pcap          | the packet parameters. | VLAN ID             |                           | (1-4096)       |           |              |
| Tra                                                                                                    | Source Type*                                 | IPv4 🗸                       | 192.168.29.58            |                        | Destination Type*   | IPv4 🗸                    | 192.168.29.160 |           |              |
| ce His                                                                                                    | Source Port*                                 | 60376                        | ~                        | (0-65535)              | Destination Port*   | 161                       | ~              | (0-65535) |              |
| story                                                                                                    | Inline Tag                                   |                              | (0-65533)                |                        |                     |                           |                |           |              |
|                                                                                                    | Bypass security cl                           | hecks for the simulated p    | packet                   |                        | Allow the simulate  | d packet to transmit from | m the device   |           |              |
| Treat the simulated packet as an IPsec/SSL VPN decrypted packet                                                                                                    |                                              |                              |                          |                        |                     |                           |                |           | Trace        |
|                                                                                                    | Trace Result: 🌖 Erro                         | or: Some packets from th     | he PCAP file were not re | played.                |                     |                           |                | 6         | 6 × X        |
| ▶ Packet 1: 11:58:21.875534       Packet Details: 11:58:21.875534 192.168.29.58:60376 > 192.168.29.160:161 udp 80         ▶ inside(vrfid:0)       ▶ inside(vrfid:0)         ▶ Input Interface:       inside(vrfid:0)         ▶ Input Status:       up         ▶ Output Interface:       NP Identity Ifc         ▲ Action:       drop         Time Taken:       0 ns         Drop Detail:       Drop-location: frame 0x000055f7cfb1b71b flow (NA)/NA         ▶ NP Identity Ifc |                                              |                              |                          |                        |                     |                           |                |           |              |

# Documenti correlati

Per ulteriori informazioni sulle acquisizioni e i tracciatori dei pacchetti, fare riferimento a <u>Cisco Live</u> <u>Document.</u>

#### Informazioni su questa traduzione

Cisco ha tradotto questo documento utilizzando una combinazione di tecnologie automatiche e umane per offrire ai nostri utenti in tutto il mondo contenuti di supporto nella propria lingua. Si noti che anche la migliore traduzione automatica non sarà mai accurata come quella fornita da un traduttore professionista. Cisco Systems, Inc. non si assume alcuna responsabilità per l'accuratezza di queste traduzioni e consiglia di consultare sempre il documento originale in inglese (disponibile al link fornito).